# Payment by Invoice

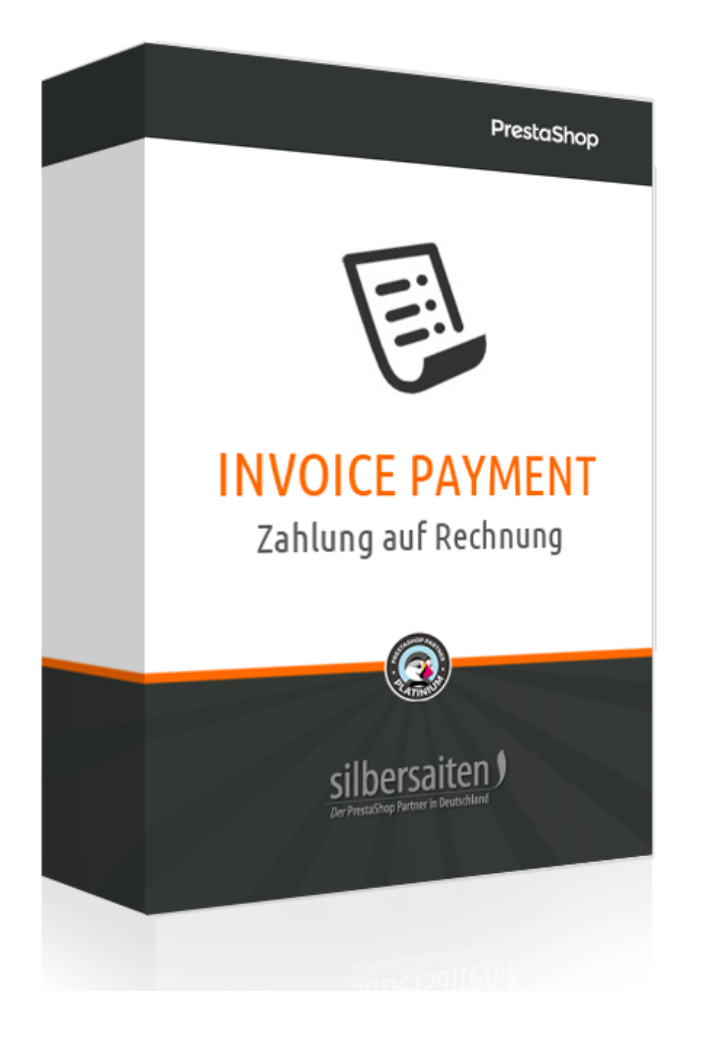

Copyright 2019 **silbersaiten.de** Service&Support: https://addons.prestashop.com/contact-form.php?id\_product=25785

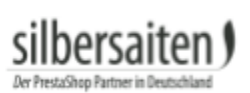

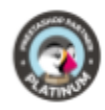

# Spis treści

| 3 |
|---|
| 3 |
| 3 |
| 3 |
| 3 |
| 6 |
| 6 |
| 8 |
|   |

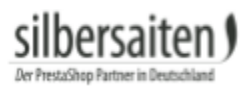

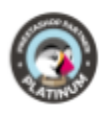

### Opis

Faktura jest najbardziej ulubioną metodą płatności wśród niemieckich użytkowników. Dzięki temu modułowi możesz zaoferować tę metodę płatności zarejestrowanym klientom, aby zapewnić bezpieczne zakupy.

### Instalacja

Aby zainstalować moduł, przejdź do sekcji Moduły i usługi> Moduły i usługi. Kliknij przycisk "Dodaj nowy moduł" (PS wersja 1.6.x) lub "Prześlij moduł" (PS wersja 1.7.x).

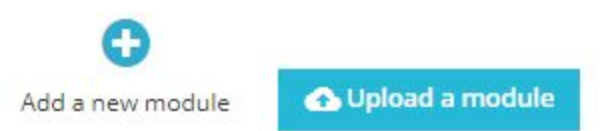

Wybierz plik zip.-file modułu i kliknij na "Upload this module". Po załadowaniu i zainstalowaniu modułu pojawia się on na liście modułów.

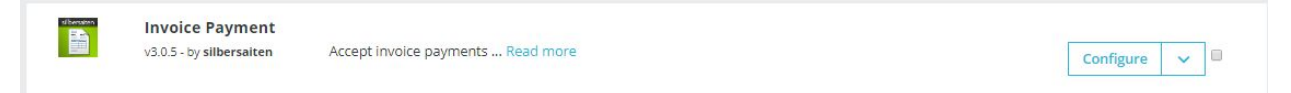

## Funkcja

### Konfiguracja

Kliknij na "Configure", aby ustawić moduł.

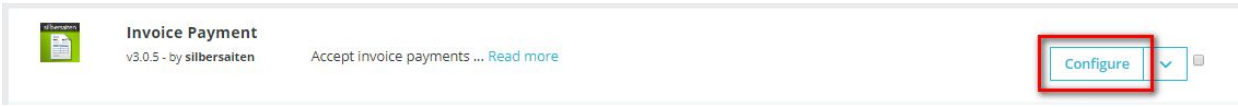

### Ustawienia grupowe

Wprowadź w ustawieniach grupowych, dla których grup klientów i w jakich okolicznościach płatność za fakturę jest dostępna.

- Dni: Wskazuje limit, w którym grupa klientów ma czas na zapłacenie faktury.
- Limit zamówienia: Do tej kwoty dla grupy klientów dostępna jest opcja "Płatność na fakturze".
- Zapłacone zamówienia: Jak wiele zamówień, klient z tej grupy klientów musi już zapłacić, więc płatność za fakturę jest dla niego odblokowana.
- Nieopłacone zamówienia: Ta liczba zamówień nie może być zapłacona przez klienta tej grupy klientów. Wprowadzona liczba może nie zostać osiągnięta, np. jeśli wprowadzisz 2, tylko mniej niż 2 faktury mogą być niezapłacone (0 lub 1). Wprowadź 0, aby wyłączyć

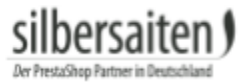

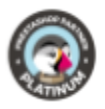

funkcję. W tym przypadku liczba niezapłaconych faktur nie ma znaczenia. Opcja ta dotyczy tylko niezapłaconych zamówień zamówionych z zapłatą na podstawie faktury.

 Saldo nieuregulowane: Maksymalna otwarta kwota tej grupy klientów, aż do momentu, gdy płatność faktury będzie nadal dostępna.

|          | Days | Order <mark>lim</mark> it | Paid orders | Unpaid orders | Outstanding ballance |
|----------|------|---------------------------|-------------|---------------|----------------------|
| Visitor  | 30   | 180                       | 2           | 1             | 0                    |
| Guest    | 30   | 200                       | 1           | 1             | 0                    |
| Customer | 30   | 0                         | 0           | 0             | 150                  |

Możesz edytować informacje, które powinny być widoczne na fakturze.

| Payment information | Lorem ipsum dolor sit amet, consectetur adipiscing elit, sed<br>do eiusmod tempor incididunt ut labor<br>IBAN<br>BIC | en • |
|---------------------|----------------------------------------------------------------------------------------------------|------|
|                     |                                                                                                    |      |

W przypadku opcji "Stany zamówień" należy wybrać status, od którego timer będzie uruchamiany w określonych powyżej "dniach". Zegar rozpoczyna się w momencie, gdy zamówienie osiągnie wybrany status zamówienia.

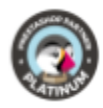

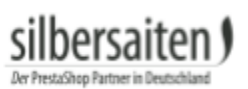

| Order states |  | Name                                 |
|--------------|--|--------------------------------------|
|              |  | Awaiting bank wire payment           |
|              |  | Awaiting Cash On Delivery validation |
|              |  | Awaiting check payment               |
|              |  | Canceled                             |
|              |  | Delivered                            |
|              |  | On backorder (not paid)              |
|              |  | On backorder (paid)                  |
|              |  | Payment accepted                     |
|              |  | Payment error                        |
|              |  | Processing in progress               |
|              |  | Refunded                             |
|              |  | Remote payment accepted              |
|              |  | Shipped                              |
|              |  | Waiting for payment by invoice       |

W polu "Opóźnienie w wysyłce" wpisz liczbę dni, po których należy wysłać klientowi przypomnienie o płatności, jeśli płatność nie została jeszcze otrzymana. Kliknij link poniżej każdego dnia lub wklej go do cronjob, aby zaktualizować opóźnienia Twoich klientów i wysłać przypomnienie pocztą elektroniczną. Jeśli nie chcesz, aby poczta była wysyłana, nie klikaj na link i nie dodawaj go do cronjob.

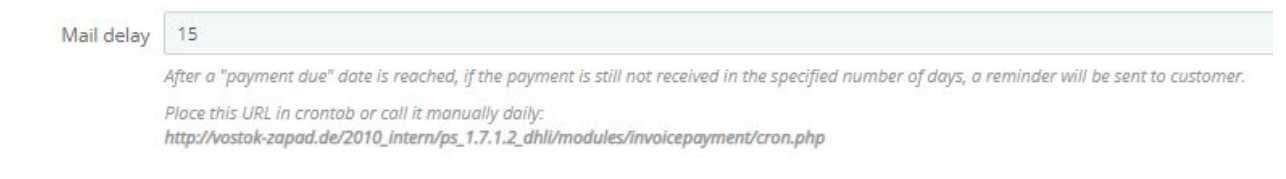

Opcja "Status przypomnienia" pozwala określić, czy i do czego powinien się zmienić status zamówienia w momencie wysłania klientowi przypomnienia o płatności. Opcję tę należy ustawić na "Brak", aby status zamówienia pozostał niezmieniony po wysłaniu przypomnień.

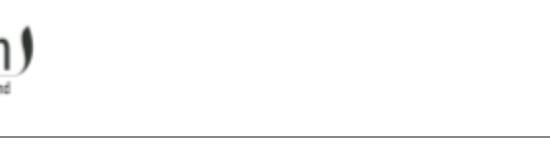

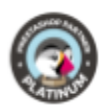

Reminder status None

When a reminder is sent, the order status will be changed to this one. If you choose "none", the reminders will still be sent, but the order status will not be changed.

W opcji "Status zlecenia domyślnego" należy określić status, z którym mają być tworzone zlecenia. Status ten jest wartością początkową.

| Default order status | Waiting for payment by invoice                   |
|----------------------|--------------------------------------------------|
|                      | Orders will be created with the selected status. |

Wskazanie statusu anulowanych zleceń w opcji "Status dla anulowanych zleceń". Anulowane zamówienia nie są już uwzględnione w zasadach umówienia się na spotkanie, w związku z tym klienci nie będą otrzymywać przypomnień o płatności za anulowane zamówienia.

| Status for canceled orders | Canceled                                                                                                    |
|----------------------------|----------------------------------------------------------------------------------------------------|
|                            | Orders that are ossigned to this status will not be included in the rules above. If you select "None", all orders will be included in the rules. |

Aktywuj opcję "Wyślij e-mail", aby po złożeniu zamówienia klienci otrzymali dodatkowy e-mail z informacją o płatności.

| Send e-mail | YES              | NO                |                                                                                                    |
|-------------|------------------|-------------------|----------------------------------------------------------------------------------------------------|
|             | Activate this op | tion so that your | customers will receive an additional email with the payment information and a payment request after they have placed on order. |

#### Zaawansowane ustawienia grupy użytkowników

Masz możliwość dokonywania ustawień bezpośrednio dla grup klientów w module, oprócz zwykłych ustawień metody płatności PrestaShop. Możesz aktywować płatność faktur dla różnych krajów i różnych grup klientów. Na przykład umożliwia to oferowanie płatności za faktury tylko dla odwiedzających z Twojego kraju, podczas gdy kupujący z innych krajów muszą być zarejestrowanymi klientami.

**WAŻNE!** Po ponownym zainstalowaniu modułu wszystkie kraje są wyłączone. Proszę skonfigurować te opcje dodatkowo do domyślnych ustawień Prestashop. W przeciwnym razie metoda płatności nie jest dostępna dla żadnej grupy klientów w żadnym kraju.

| ADVANCED USER GROUP SETTINGS |                |         |       |         |
|------------------------------|----------------|---------|-------|---------|
| Show all countries           |                |         |       |         |
| Select country               | Countries list | Visitor | Guest | Custome |
| Afghanistan                  | ▼ Afghanistan  |         |       |         |
| G                            | Åland Islands  |         |       |         |
|                              | Albania        |         |       |         |
|                              | Algeria        |         |       |         |
|                              | American Samoa |         |       |         |
|                              | Andorra        |         |       |         |
|                              | Angola         |         |       |         |

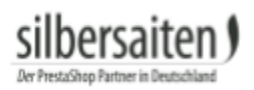

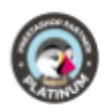

### Zakon

W kategorii **Zamówienia > Zamówienia** możesz zobaczyć fakturę.

| ORDERS   | 64 |
|----------|----|
| o no cho |    |

| ORDERS | 64     |               |            |              |            |           |                      |                                |                   |     |            |          |
|--------|--------|---------------|------------|--------------|------------|-----------|----------------------|--------------------------------|-------------------|-----|------------|----------|
|        | ID 🕶 🔺 | Reference 🕶 🔺 | New client | Delivery 🔨 📥 | Customer 🌄 | Total 💌 🔺 | Payment 🕶 📥          | Status 💌 🔺                     | Date              | PDF | Shop       |          |
|        |        |               |            |              | •          |           |                      |                                | From              | n - | -          | Q Search |
|        |        |               |            |              |            |           |                      |                                | То                | 1   |            |          |
|        | 64     | AVKCLDNUK     | No         | Germany      | T. Test    | €30.93    | Zahlung auf Rechnung | Payment accepted               | 10/22/20<br>15:18 | 18  | ps 1.7.1.2 | Q View 🔻 |
| •      | 63     | QZGEKDNEM     | No         | Germany      | T. Test    | €30.93    | Scheckzahlungen      | Awaiting check payment         | 10/22/20<br>14:49 | 18  | ps 1.7.1.2 | Q View 🔻 |
|        | 62     | BYEPQCOVV     | No         | Germany      | T. Test    | €32.12    | Zahlung auf Rechnung | Waiting for payment by invoice | 12/22/20          | 18  | ps 1.7.1.2 | Q View 💌 |

Kliknij na fakturę, aby zapisać fakturę w formacie PDF.

Termin płatności i informacje dotyczące płatności znajdują się poniżej na fakturze. Licznik czasu dla terminu płatności jest obliczany, gdy tylko zamówienie osiągnie status zamówienia określony przez Ciebie na początku licznika czasu.

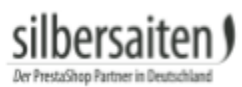

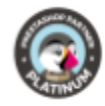

# my store

#### INVOICE 10/23/2018

#IN000009

€30.93

| Delivery Ad                                                 | dress       |                         | B                     | illing Add                                              | ress                      |     |                      |
|-------------------------------------------------------------|-------------|-------------------------|-----------------------|---------------------------------------------------------|---------------------------|-----|----------------------|
| Test Test<br>Testweg 1<br>20548 Test<br>Germany<br>55488965 |             |                         | T<br>T<br>2<br>G<br>5 | est Test<br>estweg 1<br>0548 Test<br>Germany<br>5488965 |                           |     |                      |
| Invoice N                                                   | lumber      | Invoice                 | Date                  | Order Re                                                | ference                   | Ord | ler date             |
| #IN000                                                      | 0009        | 10/23/                  | 2018                  | AVKCLE                                                  | DNUK                      | 10  | /22/2018             |
| Reference                                                   |             | Product                 | t                     | Tax<br>Rate                                             | Unit Price<br>(Tax excl.) | Qty | Total<br>(Tax excl.) |
| demo_3                                                      | Printed Dre | ess - Größe : S- I      | Farbe : Orange        | 19 %                                                    | €25.99                    | 1   | €25.99               |
| Tax Detail                                                  | Tax Rate    | Base price              | Total Tax             |                                                         | Total Products            |     | €25.99               |
| Products                                                    | 19.000 %    | €25.99                  | €4.94                 |                                                         | Shipping Costs            |     | Free Shipping        |
|                                                             |             | 1.0200.00073-000        | 0.000                 |                                                         | Total (Tax excl.)         |     | €25.99               |
| Payment Mo                                                  | ethod       | Zahlung auf<br>Rechnung | €30.93                |                                                         | Total Tax                 |     | €4.94                |

ps 1.7.3.3

| F   | Payment info                                                                                      |
|-----|---------------------------------------------------------------------------------------------------|
| Lat | orem ipsum dolor sit amet, consectetur adipiscing elit, sed do eiusmod tempor incididunt u<br>sor |
| IE  | SAN                                                                                               |
| R   | eference: AVKCLDNUK                                                                               |

Total

## Korzyści dla klientów

Carrier

Twój klient mógł zapłacić fakturą.

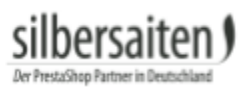

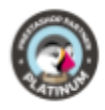

#### 4 PAYMENT

- O Pay by Check
  - Pay by bank wire
- Pay by Invoice Payment

I agree to the terms of service and will adhere to them unconditionally.

ORDER WITH AN OBLIGATION TO PAY